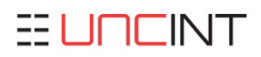

# -EVELEST VOLCAN SPEED & MINI

#### Zirconia Sintering furnace

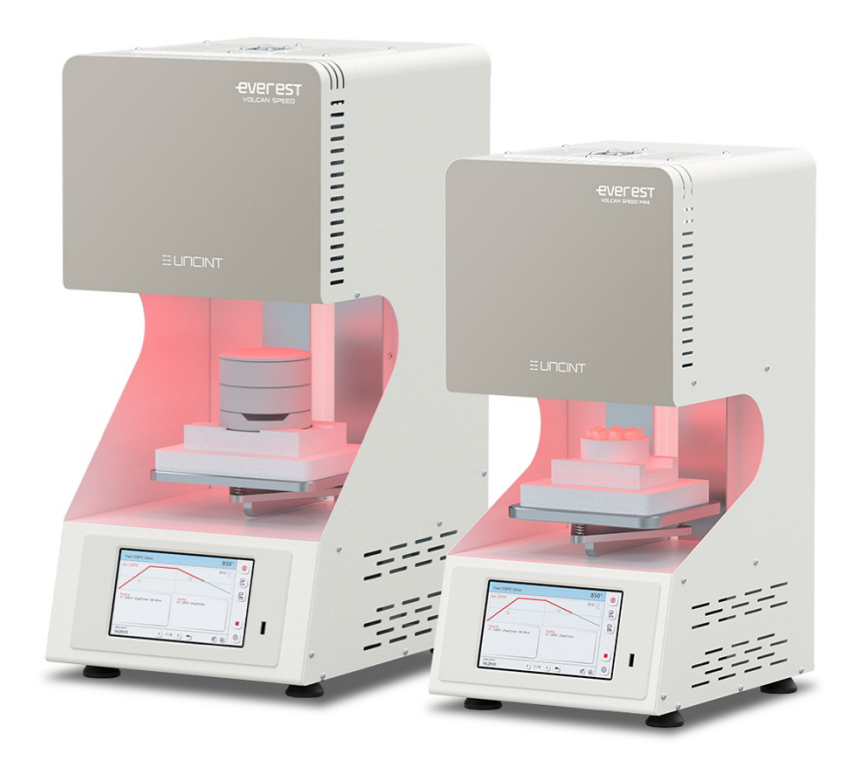

### **Product User Manual**

MODEL: VOLCAN SPEED & MINI

(i) Please read the instruction manual before using the product for a safe and convenient use.

# Table of Contents

| 1. Introduction                  | 3  |
|----------------------------------|----|
| 2. Product Information           | 7  |
| 3. Technical Data                | 8  |
| 4. Items Included                | 9  |
| 5. Install                       | 11 |
| 6. Appearance and Name           | 12 |
| 7. Front Panel Information       | 13 |
| 8. Instruction for Use           | 17 |
| 9. Schedule Setting (Temp. Set.) | 19 |
| 10. User Setting                 | 23 |
| 11. Operation                    | 27 |
| 12. Messages and Troubleshooting | 31 |
| 13. Warranty                     | 32 |

### 1. Introduction

Thank you for purchasing U&C International Furnace. Volcan speed Furnace is subject to rigorous quality control procedures and follows standard procedure. As the results of our quality system, Volcan speed Furnace has better performance.

Also Volcan speed has sturdily and gracefully designed and programmed as user friendly. This Manual will explain the installation and operation of the furnace as well as help you get the most out of your new Volcan speed Furnace. Please read carefully the instructions in this manual for the best user experience.

#### Attention

Please ensure that all safety information has been read by the operator before using the furnace.

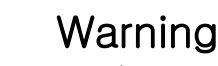

Violations of instructions may cause increased risk of serious injury or death.

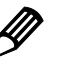

# Caution

Violations of instructions may cause increased chance of material waste or damage.

Safety symbol on the product

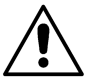

Safety warning

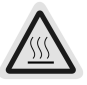

Surface high temperature

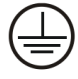

Protective earth terminal

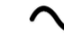

### 🕂 Warning

1. Do not disassemble, repair or modify any part of the machine without prior approval from an authorized technician. It could be out of warrantee and could cause damage, electric shock or fire.

2. Ensure the Furnace is properly grounded to prohibit error or electrical hazard.

3. Do not cut or modify the power cord. Do not stretch or bend the power cord that may cause electrical hazard.

4. Keep flammable materials away from the Furnace at all time.

5. Keep liquid away from the Furnace and avoid using the Furnace in damp environment to prevent electrical hazard.

6. Ensure that the power plug is firmly plugged into the proper section. Unstable contact may cause an electric spark and a fire.

7. Always wear heavy thermal insulated gloves when handling units with door open to avoid burns.

8. Always ensure that the Furnace is completely stopped before working with the Furnace and only operate the door when the machine is not in a cycle.

9. Do not touch or handing the power plug. It may cause an electric shock or a fire.

10. Carefully use tongs without touching wires when takeout Casting Ring from inside of Furnace.

11. Do not place flammable materials or body inside of Furnace. It may cause a burn or a fire.

### Ø Caution

1. Keep away from Furnace during operation. While running, furnace generates high temperature.

2. Please handle the Furnace carefully to avoid damage. The furnace contains fragile parts.

- 3. Do not use in places with severe vibration.
- 4. Please read the manual and understand the instructions before using the Furnace.
- 5. Do not leave Furnace with a door open.
- 6. Do not use flammable sprays or place flammable materials near the Furnace.
- 7. Do not install the equipment on sloped surfaces or wobbly tables.
- 8. Do not pull the plug too hard when unplugging it.
- 9. Maintain the operating temperature of the Furnace below 40 degrees and clean the dust inside the equipment thoroughly.

10. If any defect is found during use, stop using it immediately and contact the seller or manufacturer.

11. When cleaning the Furnace, make sure to unplug the power cord and clean it with a dry cloth. If necessary, clean the inside of the Muffle as well. Do not use any cleaning agents.

- 12. The equipment is very hot during and immediately after use, so do not touch the Furnace body, especially the top of the equipment, as it is extremely hot. If you must touch it, wear thick heat-resistant gloves.
- 13. Do not keep flammable materials near the equipment. It can cause fire.
- 14. When not using the equipment, turn off the power switch to cut off the power.

15. If Furnace is not in use for long term, pull out power plug.

16. Insulation Replacement: The dust from the firing chamber insulation applied to this product may cause irritation if it comes into contact with eyes or skin. Long-term and heavy inhalation of dust may cause respiratory disorders. Wear safety goggles and protective masks to protect your skin, eyes, and respiratory system while working. <Precautions: Wear long-sleeved clothes, wear safety goggles, wear a protective mask, use a vacuum cleaner to clean dust, and immediately wash unprotected skin with cold water after finishing work.>

17. High temperatures and frequent temperature changes can cause cracks in the insulation. If cracks occur in the Tray Insulation due to thermal deformation at high temperatures, determine if it is an issue for use and replace if there are many cracks (consumable).

### High Temperature Caution

- Do not touch the outer case when the chamber temperature is above 500 °C.
- ♦ When moving the product, wait until the chamber temperature drops below 50 °C.

### 2. Product Information

#### (1) Characteristics

- Easy operation and various functions
- ► Intuitive use with 7" full touch TFT LCD applied
- Can store 50 schedules
- ► Convenient software updates vis USB DISKDRIVE
- → Automatically update the software through the front USB PORT

### (2) Key Features

- User settings function
- Display of operation progress in graph
- Display remaining time
- User can fine-tune temperature
- Easy software upgrade
- Easy temperature data backup and update
- Test firing function (Temperature measurement, Tray, bead ball burnout function)
- Cleaning Firing function

(Periodic cleaning alarm function for extending the lifespan of the furnace and preventing contamination)

### 3. Technical Data

#### Temperature Sensor

| Sensor Type  | Thermocouple R-type |
|--------------|---------------------|
| Sensor Range | 0~1,760℃            |

#### Main Controller

| Voltage | DC 12V                                     |
|---------|--------------------------------------------|
| Display | 7" TFT LCD (Include touch screen function) |
| USB     | 1 Ch. : Supports update via USB Memory     |

#### General Information

| Voltage          | AC 220V, 50/60 Hz |
|------------------|-------------------|
| Max. Temp.       | 1,600℃            |
| Working Temp.    | +2°C ~+35°C       |
| Working Humidity | Below 80%         |
| Working Altitude | Below 3800m       |
|                  |                   |

Our products are manufactured according to the following technical standards.

- Safety : EN 61010-1:2010

- EMC : EN 61326-1

| Model                    | Volcan Speed                     | Volcan Speed mini        |  |
|--------------------------|----------------------------------|--------------------------|--|
| Max. Current             | 12A                              |                          |  |
| Product Dimension[mm]    | 300(W) × 400(D) × 640(H)         | 270(W) x 380(D) x 570(H) |  |
| Chamber<br>Dimension[mm] | $\emptyset$ 100 mm $	imes$ 80 mm | Ø70 mm x 60 mm           |  |
| Weight                   | About 41kg                       | About 36kg               |  |

### 4. Items Included

When opening the box of this device, please check the following standard accessory items per furnaces model. Inspect the device and its components for any damage, and if any part is damaged, please contact the seller.

- Cracks in the chamber insulation are normal.
   (This is a normal occurrence during the pre-heating process at the factory.)
- We recommend keeping the packaging box and materials for future maintenance.

|   | Sintering Tray        | 2ea |
|---|-----------------------|-----|
|   | Sintering Plate       | 1ea |
|   | Sintering Base        | 1ea |
|   | Fast Sintering Tray   | 2ea |
| Q | Tray Insulation Board | 1ea |
|   | Tray Tongs            | 1ea |
|   | Zirconia Beads        | 1ea |
|   | Cooling Station       | 1ea |
|   | Manual                | 1ea |

#### (1) Volcan Speed

#### (2) Volcan Speed mini

|   | Fast Sintering Tray   | 2ea |
|---|-----------------------|-----|
| Q | Tray Insulation Board | 1ea |
|   | Tray tongs            | 1ea |
|   | Zirconia Beads        | 1ea |
|   | Cooling Station       | 1ea |
|   | Manual                | 1ea |

### 5. Install

#### (1) Connect AC Power

The power supply for this product varies between AC 220V and AC 110V depending on the model, with a maximum current consumption of 12A or 15A respectively.

For safety, connect the device exclusively to a circuit breaker from the distribution panel.

(Do not use an extension cord or connect it with other equipment, and only use the Power Cord provided by the manufacturer. Using inadequate cables can result in electrical short circuits and fire hazards.)

Precautions for Installation 220V sintering furnace in 100~120V Regions To maximize the performance of this product, it must be used with 220V power. The plug of this product is Type C. Using an adapter to convert the plug can pose a fire hazard and is therefore prohibited. For plug changes or replacements, please contact the manufacturer or the seller. To use this product in 100~120V regions, the following methods are

recommended

- 1. Use the product after installing a 220V power supply.
- 2. Purchase and use an Automatic Voltage Regulator (AVR) with a capacity of at least 5KVA.
- Purchase and use a step-up transformer with a capacity of at least 5KVA.

Ensure the product is connected to the power supply using these methods.

#### (2) Product Installation

When installing this product, avoid direct sunlight and humid locations.

Additionally, ensure the product is installed on a flat surface.

Due to the product's characteristics, using it in a dusty environment can stress the heating elements, so it is recommended to install it in a clean environment. It is advisable to maintain a distance of at least 20cm between the product and the wall. Installing it too close to the wall can cause product malfunction. Do not place any objects on top of the product, as this can lead to overheating and fire hazards during operation.

### 6. Appearance and Name

#### (1) List of parts

- 1. Furnace housing
- 2. Sintering tray
- 3. Air ventilation opening
- 4. USB port (Upgrade)
- 5. Touch panel
- 6. Sintering Chamber

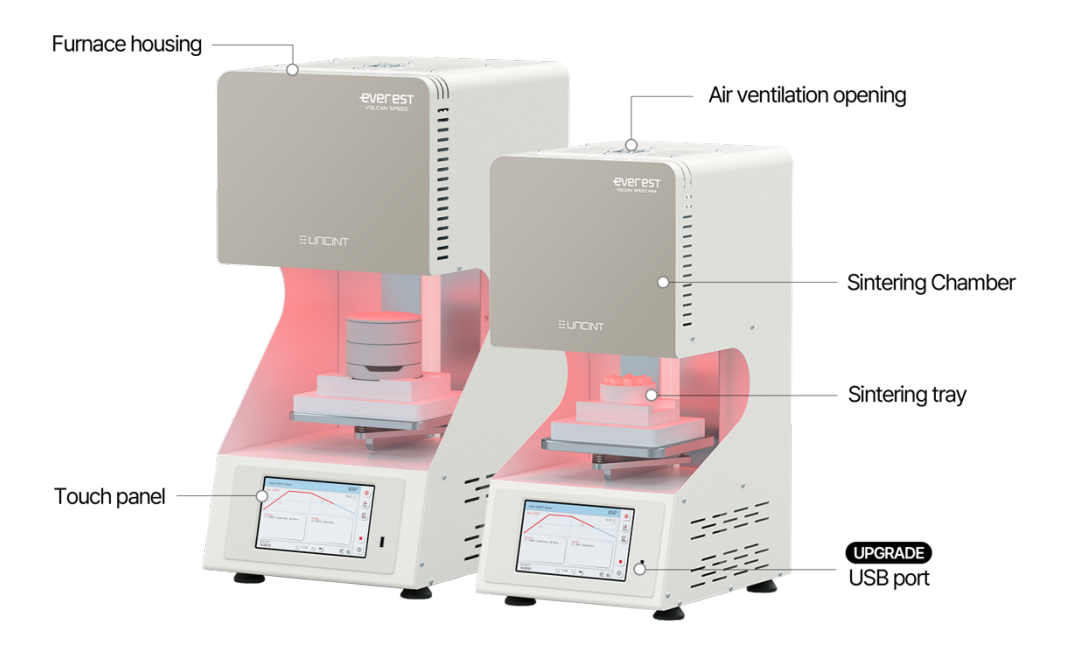

# 7. Front Panel Information

### (1) Start

| ::Company 1         |              |                                                       |                                            | 450℃ | Ø  |
|---------------------|--------------|-------------------------------------------------------|--------------------------------------------|------|----|
|                     | Initializing | Thermistor<br>Lift Down<br>Lift Up<br>Vacuum<br>Power | Version 1.01<br>OK<br>OK<br>OK<br>OK<br>OK |      |    |
| 2020-07-29<br>09:25 | Ŷ            |                                                       |                                            |      | \$ |

When the power is turned on, screen will display current version of the software

and check the status of necessary parts for running the furnace.

- 1) Temperature sensor check
- 2) Lift type furnace limit S/W check
- 3) Lift type furnace limit S/W check
- 4) Vacuum motor check
- 5) Power check

### (2) Screen Layout

The 7-inch color touch display and it will allow users to operate the product intuitively.

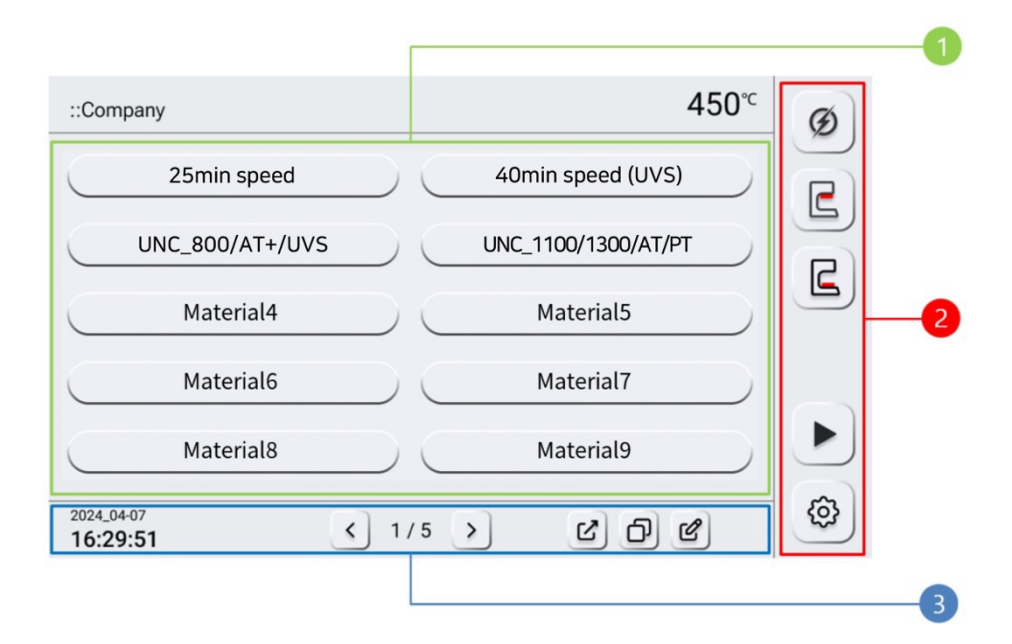

The screen is divided into three sections.

- 1. Main screen : Selection of company and materials, schedule setting
- 2. Function bar : Product settings and operation-related functions
- 3. Navigation bar : Page turning, home or previous page navigation, copy,

and edit

### (3) Icon Description

| lcon             | Description                                                                                                    |
|------------------|----------------------------------------------------------------------------------------------------|
| ::Company        | Selected mode status window                                                                                                    |
| 450 <sup>℃</sup> | Inside chamber temperature                                                                                                    |
| ØØ               | Furnace operation status display window (Flashing during operation)                                                                                                    |
|                  | <ul> <li>Lift moving up (No icon for door-type models)</li> <li>If the lift is in operation, it changes to a stop button, pressing it again resumes the previous action</li> </ul>                                      |
|                  | <ul> <li>Lift moving down (No icon for door-type models)</li> <li>If the lift is in operation, it changes to a stop button, pressing it again resumes the previous action</li> </ul>                                    |
|                  | After selecting a firing schedule, clicking the arrow icon starts<br>the firing process (does not work if clicked in the schedule<br>selection window)<br>Once the schedule starts, it changes to a stop icon; clicking |
|                  | the stop icon terminates the schedule.                                                                                                    |
| ¢                | User option settings (refer to page 26 for settings)                                                                                                    |

| lcon                   | Description                                                                                                    |
|------------------------|----------------------------------------------------------------------------------------------------|
| Company 1              | After selecting a firing schedule, pressing the button will lower<br>the tray if it is closed. If no schedule is selected, it will not<br>operate. |
| 2024_04-07<br>16:29:51 | Current date and time<br>To change the time and date, click on the display.                                                                        |
| < 1/5 >                | Sintering program (Schedule) navigation<br>(Store up to 50 schedules)                                                                              |
|                        | Go back to the previous screen                                                                                                    |
| Ľ                      | Move schedule ( Move )                                                                                                    |
| Ð                      | Copy schedule ( Copy )                                                                                                    |
| Ľ                      | Change company name, material name, and temperature of the schedule.                                                                               |
| â                      | Return to the initial screen ( company selection screen)                                                                                           |
|                        |                                                                                                    |
|                        |                                                                                                    |

### 8. Instruction for Use

#### (1) Change schedule name

| To change the                 | schedule name, click the "Change" icor | n (   |   |
|-------------------------------|----------------------------------------|-------|---|
| schedule (                    | Material 1 ) to modify.                |       |   |
| ::Schedule                    |                                        | 25°c  |   |
|                               | Material0                              |       | ) |
| q w                           | ertyu i                                | o p - |   |
| a s                           | d f g h j k                            | l.,   |   |
|                               | z x c v b n                            | m 💌   |   |
| 123                           |                                        |       | J |
| 2023-01-01<br><b>12:00:00</b> | <1/5>                                  | • ľà  | J |

After switching to the above screen, enter the desired name, press Enter to save will be directed back to the schedule selection screen.

#### (2) Time Setting

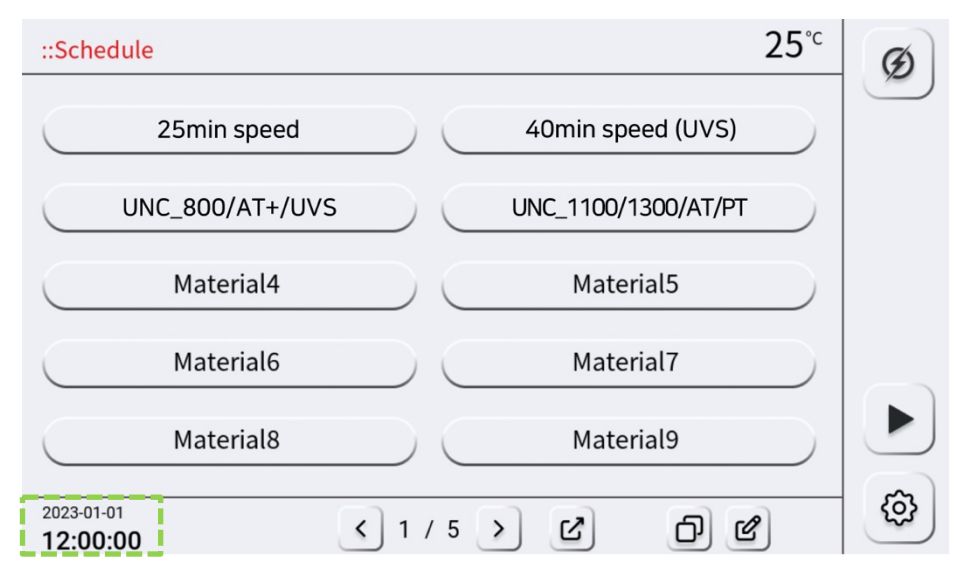

Short-click on the displayed time to modify the date and time.

Time changes can only be made from the home screen.

| ::Date & Time                                                                                                    |                         |                         | 25 <sup>℃</sup> | Ø         |
|----------------------------------------------------------------------------------------------------|-------------------------|-------------------------|-----------------|-----------|
| 2023     8       Sun Mon Tue Wed Thu Fri Sat                                                                                                    |                         | Minute                  |                 |           |
| 30       31       1       2       3       4       5         6       7       8       9       10       11       12         13       14       15       16       17       18       19         20       21       22       23       24       25       26 | 22<br>23<br>0<br>1<br>2 | 58<br>59<br>0<br>1<br>2 |                 |           |
| 20       21       22       23       24       23       26         27       28       29       30       31       1       2         3       4       5       6       7       8       9                                                                  |                         |                         |                 |           |
| 0000-00-00<br><b>00:00:00</b>                                                                                                    |                         |                         | ۵               | <b>\$</b> |

After changing the date and time, press <a>[I]</a> icon to save and return to the previous screen.

# 9. Schedule Setting (Temp. Set.)

#### (1) Select Schedule

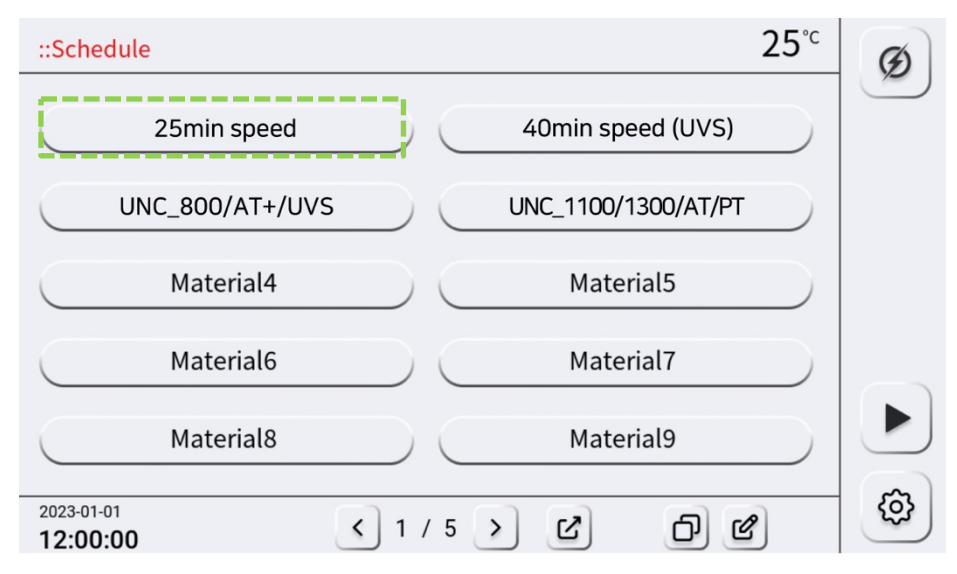

Select the schedule to use.

### (2) Schedule Screen

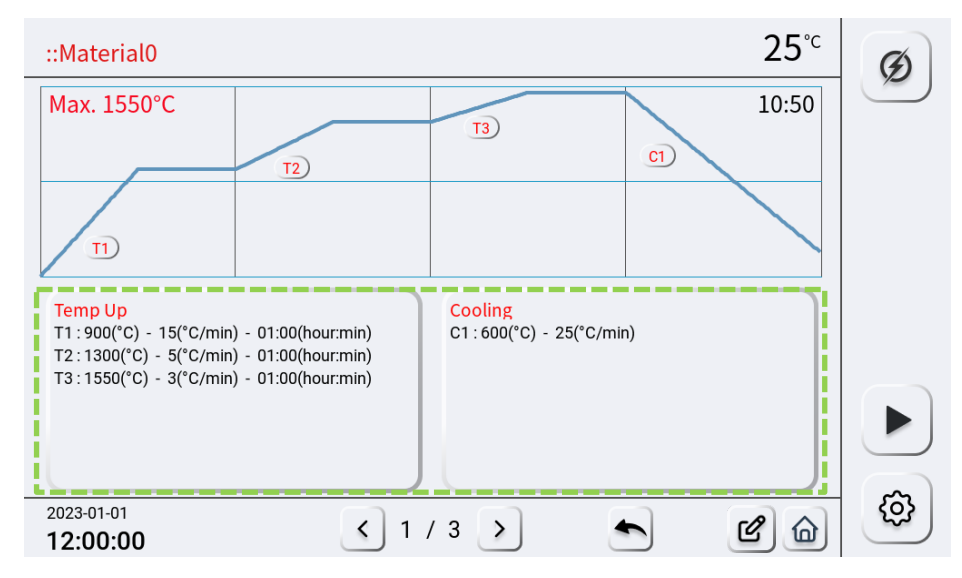

Visually displayed screen for easy monitoring selected schedule temperature and time during progress.

If there are no changes, press 🕑 icon to start schedule.

While the schedule is in progress, a red line indicates the current progress stage and temperature.

To change the schedule's time and temperature settings, double-click on the window of the item to be changed on the current screen and modify the schedule.

#### (3) Changing Temperature Setting

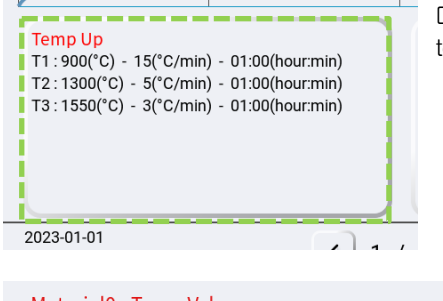

Double-click on "Temp up" to change temperature settings.

| Temp.(°C)     Fast Rate(°C/min)     Hold time(hour:min)     Multi Step       11     900     25     00:00     3 | J |
|----------------------------------------------------------------------------------------------------|---|
|                                                                                                    |   |
|                                                                                                    |   |
| T2         1100         15         00:00                                                                       |   |
| T3         1530         10         01:00                                                                       |   |
|                                                                                                    |   |
|                                                                                                    |   |
|                                                                                                    |   |
|                                                                                                    | 7 |
|                                                                                                    |   |
|                                                                                                    | 5 |
|                                                                                                    |   |

Click on the window of the section to be changed, enter the number, and

press 🔳 icon to make modification.

| Temp( T1, T2,T3)      | Enter target temperature for each segment ( $^\circ\!\!\!C$ )    |  |  |
|-----------------------|------------------------------------------------------------------|--|--|
| Rate( T1, T2,T3)      | Enter heating rate for each segment ( $^\circ\!\!\!C$ / min )    |  |  |
| Hold time( T1, T2,T3) | Enter soak time (hold time at selected temperature) (min : sec ) |  |  |
| Multi Step            | Select if add or delete temperature setting steps                |  |  |

#### (4) Cool Down Temperature and Cooling Rate Settings

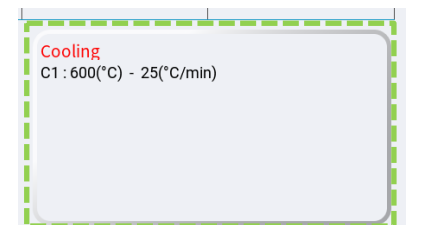

Double-click on the cooling input window to set the cooling temperature and cooling rate settings.

| ::Material0 : Cooling | g Value                 |                       | 25℃              | G |
|-----------------------|-------------------------|-----------------------|------------------|---|
| Temp.(°C)             | Fast Cool Rate(°C/min)  | Hold time(hour:min)   | Temp.Control     |   |
| <u>c</u>              |                         |                       |                  |   |
|                       |                         |                       | Multi Step       |   |
|                       |                         |                       | <u> </u>         |   |
|                       |                         |                       |                  |   |
|                       |                         |                       |                  |   |
|                       |                         |                       |                  |   |
|                       |                         |                       |                  |   |
|                       |                         |                       |                  |   |
| 0000-00-00            | \$ 2/2                  | >                     | ଜ                | ¢ |
| 00:00:00              |                         |                       |                  |   |
| Temp.Control Wh       | en selected, cooling ca | an be controlled by c | lividing it into |   |

When selected, cooling can be controlled by dividing it into multiple segments and can control adjusting temperature and cooling rate.

Select on the window of the section need to be changed, enter the number, and

| Temp      | Enter cool down temperature                                      |
|-----------|------------------------------------------------------------------|
| Cool Rate | Enter cooling rate for each segment ( $^\circ\!\!\!C$ / min )    |
| Hold time | Enter soak time (hold time at selected temperature) (min : sec ) |

press 🔳 icon to make the modification.

Multi Step 1 -

# 10. User Settings

### (1) User Settings Screen

Select "Set up icon" ( ) will change the screen to the following. Screen for setting temperature, cleaning and software update.

| ::User Setting                    |                           | 25 <sup>℃</sup> | Ø   |
|-----------------------------------|---------------------------|-----------------|-----|
|                                   |                           |                 |     |
| Furnace Temp.(°C)                 |                           | Language        |     |
| 25<br>Set Temp.Ref Set Temp.Value | Cleaning                  | English 👻       |     |
| 1500 20                           | Temp. Test                |                 |     |
| Used Count Error Count            |                           |                 |     |
| 10 0                              | Data Manage Factory Reset | Buzzer          |     |
| Fan On Temp.(°C)                  |                           | On 🔵 Off        |     |
| 200                               | Download - Upload -       |                 |     |
|                                   |                           |                 |     |
|                                   |                           |                 |     |
|                                   |                           |                 |     |
| 0000-00-00                        |                           |                 | (j) |
| 00:00:00 ل                        | <u> </u>                  | <u>ل</u> ع      |     |

### (2) Icon Descriptions

| lcon                        | Descriptions                                                                                                    |  |  |
|-----------------------------|----------------------------------------------------------------------------------------------------|--|--|
| Furnace Temp.(°C)<br>25     | Display current temperature of chamber                                                                                                    |  |  |
| Set Temp.Ref Set Temp.Value | Offset furnace temperature<br>Enter the temperature need to be offset at "Set Temp.<br>Ref" section,<br>If need to increase chamber temperature 10 degree,<br>enter 10 at "Set Temp. Value" section.<br>If need to decrease chamber temperature 10 degree,<br>enter -10 at "Set Temp. Value" section.                                                                                                    |  |  |
| Used Count                  | Furnace used count<br>( Indicate one cycle of the schedule as a single use )                                                                                                    |  |  |
| Error Count                 | Display the number of errors encountered during product use                                                                                                    |  |  |
| Fan On Temp.(°C)<br>200     | Fan on temperature setting ( Not used in Ceramic furnace )                                                                                                    |  |  |
| Cleaning                    | Use if cleaning the heating element and chamber.<br>After 200 uses following purchase, cleaning icon will<br>pop up. After that, cleaning pop up every 100 uses.<br>Clean the chamber and do not insert the trays during<br>the cleaning.<br>(Total duration approximately 4 hours 10 minutes)                                                                                                    |  |  |
| Temp. Test                  | Function used to measure the temperature inside<br>chamber<br>To verify temperature, place the temperature ring at the<br>desired location in the chamber and press icon "Temp.<br>Test" to start. After test ends, measure the diameter of<br>temperature ring using Vernier calipers or a micrometer.<br>Convert the measured diameter to a temperature using<br>a temperature conversion table.<br>Total duration approximately 6 hours and 5 minutes.<br>(Max : 1530°C 2 hours hold )<br>(Please contact the dealer or manufacturer for details<br>on the Temperature ring ) |  |  |

| Data Manage <del>.</del><br>Back up<br>Restore           | سی<br>Furnace Data backuj                      | Do you want to data back up?<br>esNo<br>p in the furnace.                               |                |
|----------------------------------------------------------|------------------------------------------------|-----------------------------------------------------------------------------------------|----------------|
| Data Manage <del>.</del><br>Back up<br>Restore           | Restore backup data                            | Do you want to restore your data?                                                       |                |
| Factory Reset                                            | "Factory Reset" Res<br>( Initial Password : 00 | es No<br>Po you want to run a factory reset?<br>No<br>Poets the settings to or<br>000 ) | riginal state. |
| Download ▼<br>USB Test<br>Schedule<br>F/W<br>F/W + Image | Checking USB recog                             | USB meory test OK                                                                       |                |
| Download  USB Test Schedule F/W F/W + Image              | Download schedule                              | Yes No<br>data in USB to the fu                                                         | urnace         |
| Download →<br>USB Test<br>Schedule<br>F/W<br>F/W + Image | Download new firmw                             | Yes No<br>Vare in USB to the full                                                       | rnace.         |
| Download →<br>USB Test<br>Schedule<br>F/W                | Do you wa<br>Download new firmw                | Yes No<br>Vare+Image in USB t                                                           | o the furnace. |

| Upload -<br>Schedule<br>Data Log<br>Error Log                            | Do you want to upload schedule data?<br>Yes No<br>Copy schedule data in furnace to USB |  |  |
|--------------------------------------------------------------------------|----------------------------------------------------------------------------------------|--|--|
| Upload -<br>Schedule<br>Data Log<br>Error Log                            | Do you want to upload log data?                                                        |  |  |
| Upload <ul> <li>Schedule</li> <li>Data Log</li> <li>Error Log</li> </ul> | Do you want to upload error log data?<br>Yes No<br>Save Error log in furnace to USB    |  |  |
| Language<br>English 👻                                                    | Language settings (Korean, English, Japanese,<br>Russian, Spanish)                     |  |  |
| Buzzer<br>On Off                                                         | Turning on and off the buzzer sound.<br>Adjusting the volume of the sound              |  |  |
|                                                                          |                                                                                        |  |  |

### 11. Operation

### (1) Rapid Sintering

- % Caution \*
- 1. Use rapid sintering schedules only when the operator is present.
- 2. For rapid sintering (within 2 hours), use only the rapid sintering tray.
- 3. Never use a regular sintering tray in a rapid sintering schedule.
  - -> Furnace damage and fire hazards may occur if used.
- 4. Excessive coloring liquid may cause to have a crack on the units when using a rapid sintering. Aviod coloring or use minimal amounts. [Instruction]
- 1. Drying materials (About 30min)

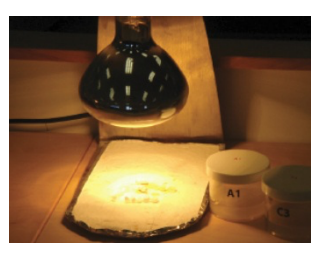

3. Lift down

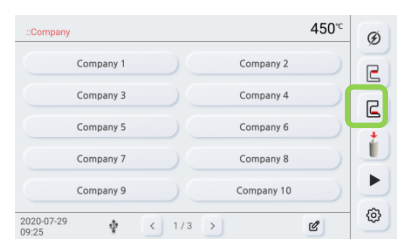

5. Select sintering schedule.

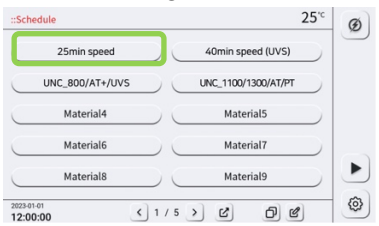

2. Furnace Main Power S/W On.

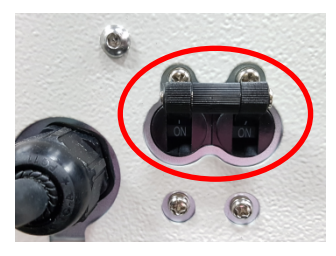

4. Place units on rapid sintering tray

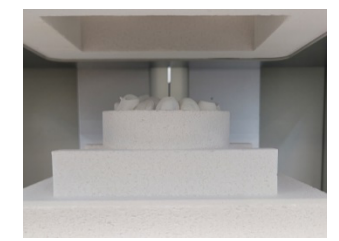

6. Confirm/Modify selected schedule.

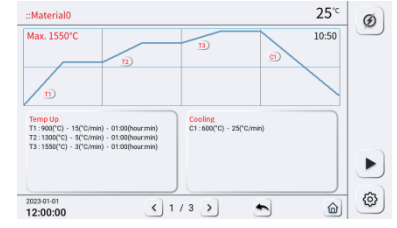

< Refer to Page23 for temperature setting >

7. Start the sintering.

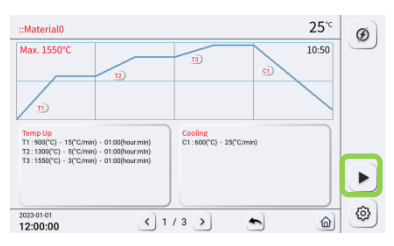

8. Sintering completed.

| Operation is Completed. |
|-------------------------|
| ок                      |

9. Remove the tray after the sintering is completed.

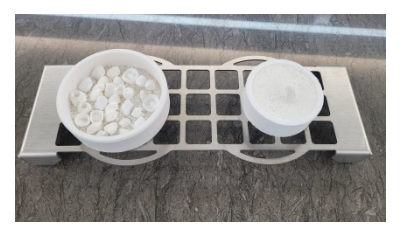

#### <Caution>

- ① Do not place a hot tray in front of the furnace, as it may damage the display.
- ② Always place the hot tray on the cooling station.
- ③ Wait until the furnace temperature drops below 100°C before handling the units to avoid the risk of burns or fire.

### (2) Regular Sintering

#### % Caution \*

1. Do not set the heating/cooling rate to exceed 40°C/min during regular sintering. Exceeding this rate may cause tray damage, furnace damage, or fire hazards. (Consult the manufacturer if a faster rate is required.)

2. Use a regular sintering tray and manually raise the lift before starting the sintering process. Ensure the tray does not touch the heating elements. Close the lift after confirming this, then start the process.

[Instruction]

1. Drying materials (About 30min)

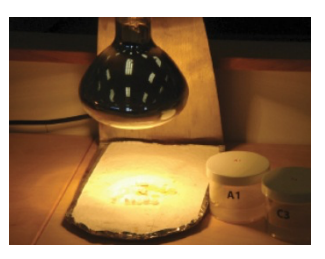

2. Furnace Main Power S/W On.

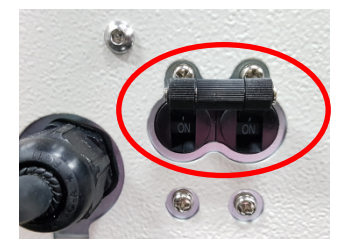

 Use "Lift Down" icon to lower the tray for Lift type furnaces, Open the door to check inside chmaber for Door Type furnaces

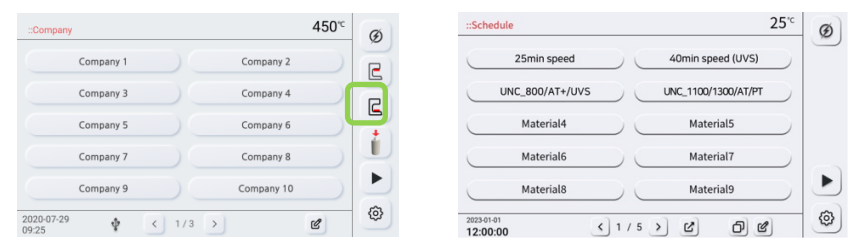

4. Place units on the regular tray and place the tray in the middle of chamber

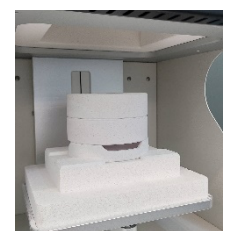

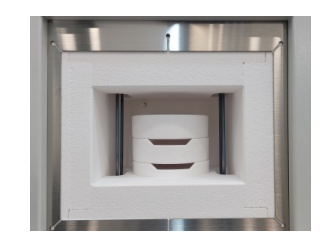

5. Select sintering schedule,

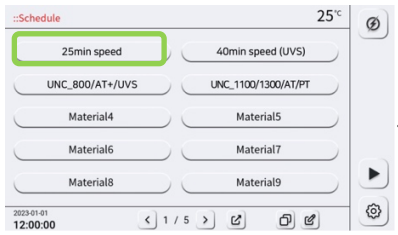

6. Confirm/Modify selected schedule

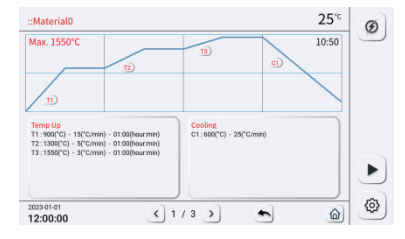

< see Page23 Temperature Settings >

7. Start the sintering.

| 10:50 |     |  |
|-------|-----|--|
| (1)   |     |  |
|       |     |  |
|       |     |  |
| /min) |     |  |
|       |     |  |
|       |     |  |
| /     | mn) |  |

9. Remove the tray after the sintering is completed.

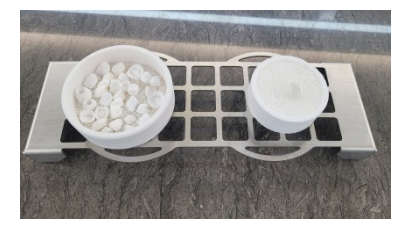

<Caution>

- ① Do not place a hot tray in front of the furnace, as it may damage the display.
- ② Always place the hot tray on the cooling station.
- ③ Wait until the furnace temperature drops below 100°C before handling the units to avoid the risk of burns or fire.

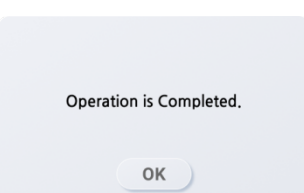

8. Sintering completed.

# 12. Pre-Set 4 Sintering Schedules

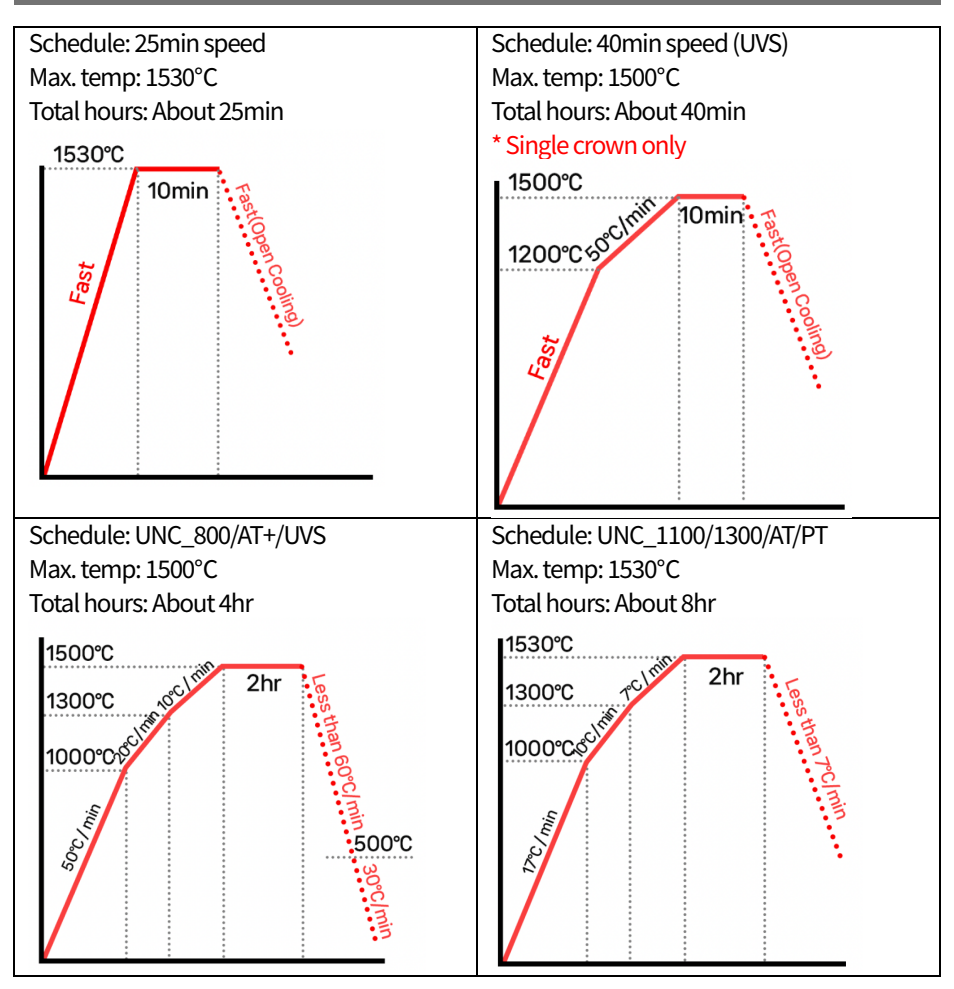

### 13.Messages and Troubleshooting

### (1) Possible Error Messages and Troubleshooting

| Error  | Error Message                           | Troubleshooting                           | Remark         |
|--------|-----------------------------------------|-------------------------------------------|----------------|
| Err-01 | Thermocouple Error                      | Inspect/replace sensor                    |                |
| Err-02 | Control Board Error                     | Inspect mainboard                         |                |
| Err-03 | Low Temperature Error                   | Inspect/replace heating element           |                |
| Err-04 | Sensor IC Error                         | Inspect PCB sensor & heating element      |                |
| Err-05 | Vacuum Error                            | Inspect vacuum pump & hoses               | Ceramic Only   |
| Err-06 | Lift Motor Error                        | Inspect lift and lift motor               |                |
| Err-07 | Upper Limit S/W Error                   | Inspect upper limit S/W                   |                |
| Err-08 | Lower Limit S/W Error                   | Inspect lower limit S/W                   |                |
| Err-09 | Press Board Communication Error         | Inspect PCB communication part            | Ceramic Only   |
| Err-10 | Press Board Motor Error                 | Inspect stepping motor                    | Ceramic Only   |
| Err-11 | Press Motor Upper Limit S/W Error       | Inspect press limit S/W                   | Ceramic Only   |
| Err-12 | Press Board Wegiht Calibration Required | Calibrate press board weight              | Ceramic Only   |
| Err-13 | Press Board Weight Calibration Error    | Inspect load cell                         | Ceramic Only   |
| Err-14 | Trans Power Error                       | Inspect power trans                       | Sintering Only |
| Err-15 | Door Open(Close the door)               | Detect door open during in progress       |                |
| Err-16 | ADC Chip Error                          | Inspect PCB ADC                           |                |
| Err-17 | Reserved                                | Reserved                                  |                |
| Err-18 | Reserved                                | Reserved                                  |                |
| Err-19 | Press Load Error                        | Detect press weight error                 | Ceramic Only   |
| Err-20 | Reserved                                | Reserved                                  |                |
| Err-21 | AC power over voltage detected          | Detect AC overvoltage. AC power unstable  |                |
| Err-22 | AC power low voltage detected           | Detect AC low voltage. AC power unstable  |                |
| Err-23 | File not found in USB memory            | USB memory – read error, file not found   |                |
| Err-24 | USB file write error                    | USB file write error                      |                |
| Err-25 | Low Temperature Error                   | Inspect/replace heating element wire-mesh |                |
| Err-26 | Power Measurement Error                 | Inspect PCB power measurement parts       |                |

# 14. Warranty

| No. | Condition                                           | Within<br>warranty period                  | After warranty period  |  |
|-----|-----------------------------------------------------|--------------------------------------------|------------------------|--|
| 1   | Within 10 days of purchase, require major repair by | Exchange or                                |                        |  |
| I   | defect even though used in normal condition         | refund                                     |                        |  |
| 0   | After 1 month of purchase, require major repair by  | Evolopido                                  |                        |  |
| 2   | defect even though used in normal condition         | Exchange                                   |                        |  |
| 2   | Manufacturer could not repair for a month from      | Evebongo                                   | Exchange + Charge for  |  |
| 3   | customer request to be fix                          | Exchange                                   | depreciation in price  |  |
| 4   | Same problem occur 3 times                          | Free Repair                                | Repair + fee           |  |
| 5   | Same problem occur 4 times                          | Exchange                                   | Repair + fee           |  |
| C   | Within 6 month after repairing with charging fee,   | Denois without fee as refund renais fee    |                        |  |
| D   | same problem occur                                  | Repair without re                          | e or retund repair tee |  |
| 7   | 5 times repaired by troubles in several parts, but  | Evolution                                  | Densir L fas           |  |
|     | detecting trouble again                             | Excitatige                                 | Repair + lee           |  |
| 8   | Cannot be repaired although have the spare parts.   | Evolution                                  | Exchange + Charge for  |  |
|     | (Within spare parts holding period)                 | Excitatige                                 | depreciation in price  |  |
| 0   | Cannot be repaired by out of parts                  | Evebongo                                   | Exchange + Charge for  |  |
| 9   | (Within spare parts holding period)                 | Exchange                                   | depreciation in price  |  |
| 10  | Incident due to operator error                      | Repair + fee                               | Repair + fee           |  |
| 11  | Last parts or products by many factures             | Evebongo                                   | Exchange + Charge for  |  |
|     | Lost parts of products by manufacturer              | Exchange                                   | depreciation in price  |  |
| 12  | Damage in delivery                                  | Exchange(Claim for damages to carrie       |                        |  |
|     |                                                     |                                            |                        |  |
| 13  | Lost or damaging parts during delivery from         | Customer fault., Out of warranty condition |                        |  |
|     | customer to manufacturer                            |                                            |                        |  |
| 14  | Damage during the install by manufacturer           | Exchange                                   | Exchange parts         |  |
| 15  | Any other quality issue                             | Additional progress                        |                        |  |

The warranty period is 1 year from the date of purchase, and parts retention period is 5 years from the date of manufacture.

For all refunds, you must submit the purchase receipt.

<Additional Exceptions>: The manufacturer is not responsible for business losses during the product's malfunction period.

### Memo

### WARRANTY CARD

To protect the benefit of customers and agency, U&C International assure product quality as follows.

Warranty is void under these circumstances:

- Modification not approved by authorized support technician.
- · Incident due to operator error.
- · Sales performed by unauthorized persons.
- Furnace not operated at outlined in the manual. Damage caused by external sources such as power outage, fire, natural disaster, etc.
- Lack of a valid warranty.

Fill out this warranty card and send to email (marketing@uncint.net) or FAX to +82-2-864-7713. Without submitting this warranty card, warranty may not be covered.

Warranty Info

1. Warranty Length

The warranty is valid for 1 year from the date of purchase and

2. Warranty Exclusions

· Modifications not approved by an authorized support technician

furnace not operated according to the guidelines in the manual
 Damage caused by external sources such as power outages,

covers malfunctions due to manufacturer defects.

The warranty is void under the following circumstances

| Customer      | Name    |                 |  |
|---------------|---------|-----------------|--|
|               | Phone   |                 |  |
|               | Address |                 |  |
| Seller        | Company |                 |  |
|               | Phone   |                 |  |
|               | Address |                 |  |
| Install Date  |         |                 |  |
| Serial Number |         | Warranty Period |  |
| Product Name  |         |                 |  |

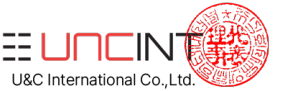

#### 4. Caution at use

Avoid places of sudden and/or drastic temperature changes

Do not use flammable material for cleaning

- Do not install near high voltage usage or
  - voltage fluctuations
- Avoid heavy shock to the machine
- Do not place furnace in direct sunlight or
  - in place with heavy dusts
- Store in dry places
- Do not use in area with vibrations

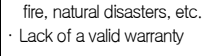

· Incidents due to operator error

· Sales performed by unauthorized persons

#### 3. Miscellaneous

Sales must be invoiced to be eligible for warranty

\* Product functions may change without notice to enhance performance.

# 

We will always strive to provide you with high-quality products and seamless service consultations.

| Product Inquiry                   | WhatsApp                                   |  |
|-----------------------------------|--------------------------------------------|--|
| Direct number<br>+82-70-4880-3665 | You can get counseling on <b>WhatsApp.</b> |  |
| FAX number<br>+82-2-864-7713      |                                            |  |
| E-mail<br>marketing@uncint.net    |                                            |  |

The user manual is subject to change based on the company's circumstances.

MODEL: VOLCAN SPEED & MINI

WWW.UNCINT.COM